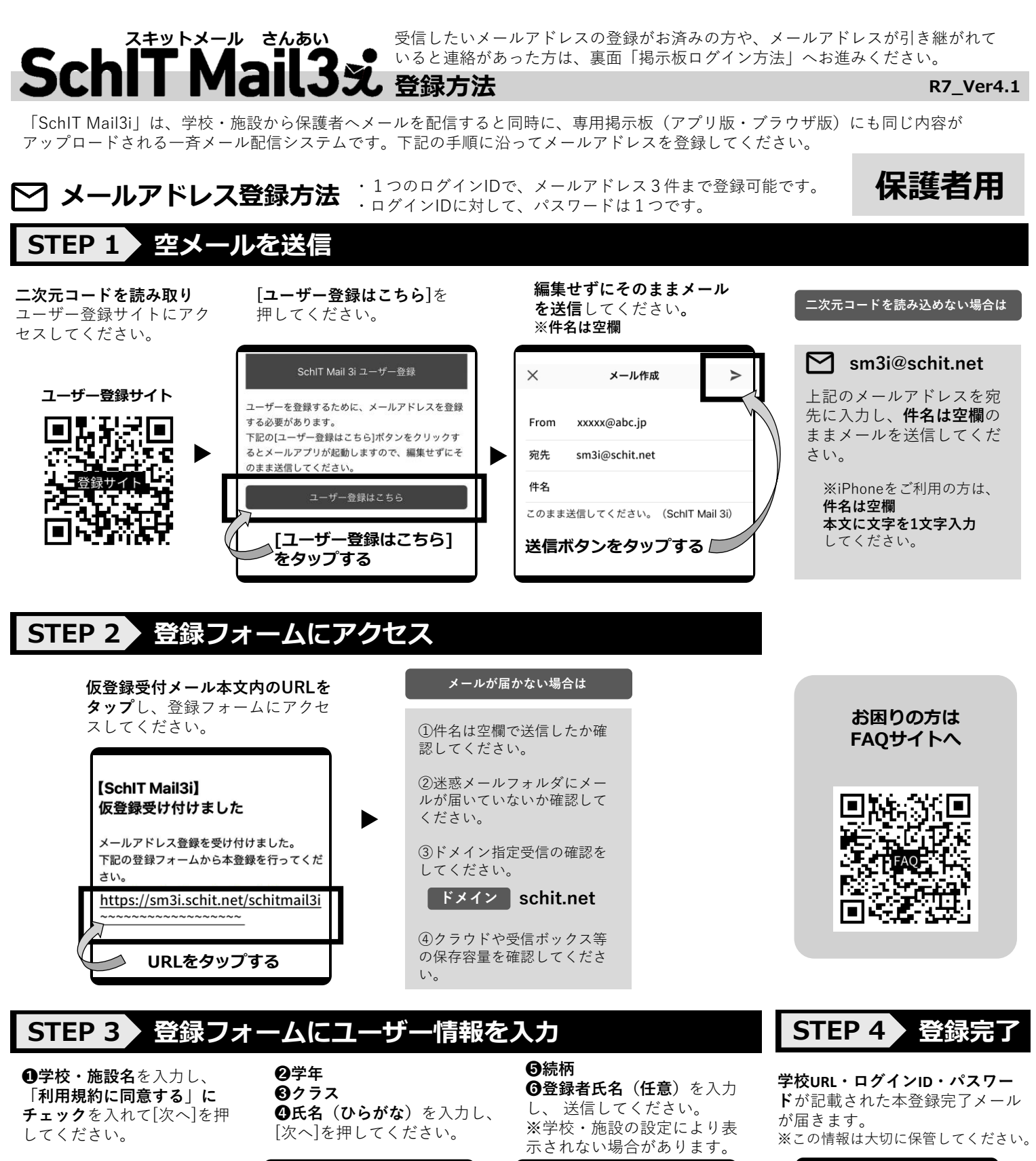

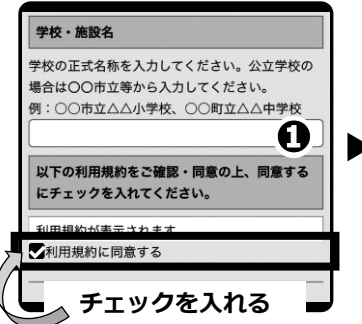

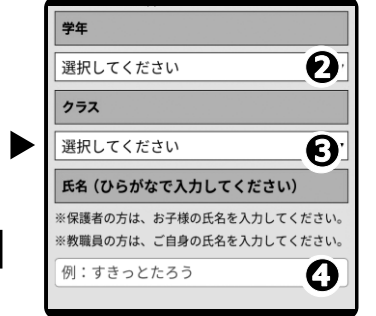

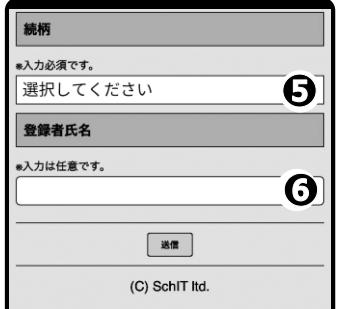

※登録者氏名は、ひらがな以外も 入力可能です。 ※2件目以降のメールアドレス登録 時の登録完了メールには、セキュリ ティ上パスワードは記載されません ので、1件目のメールアドレスを登

録した際のメールをご確認ください。 ログインIDに対して、パスワードは

メールアドレスの本登録が完了しました。

■ブラウザ版掲示板(パソコン・スマホ用)の

https://sm3i.schit.net/schitmail3i/~~~~~

学校名:〇〇〇学校 学校URL:aaaaaaaa

ログインID:xxxxxxxxxx

パスワード:ууууууу

URLはこちら

1つです。

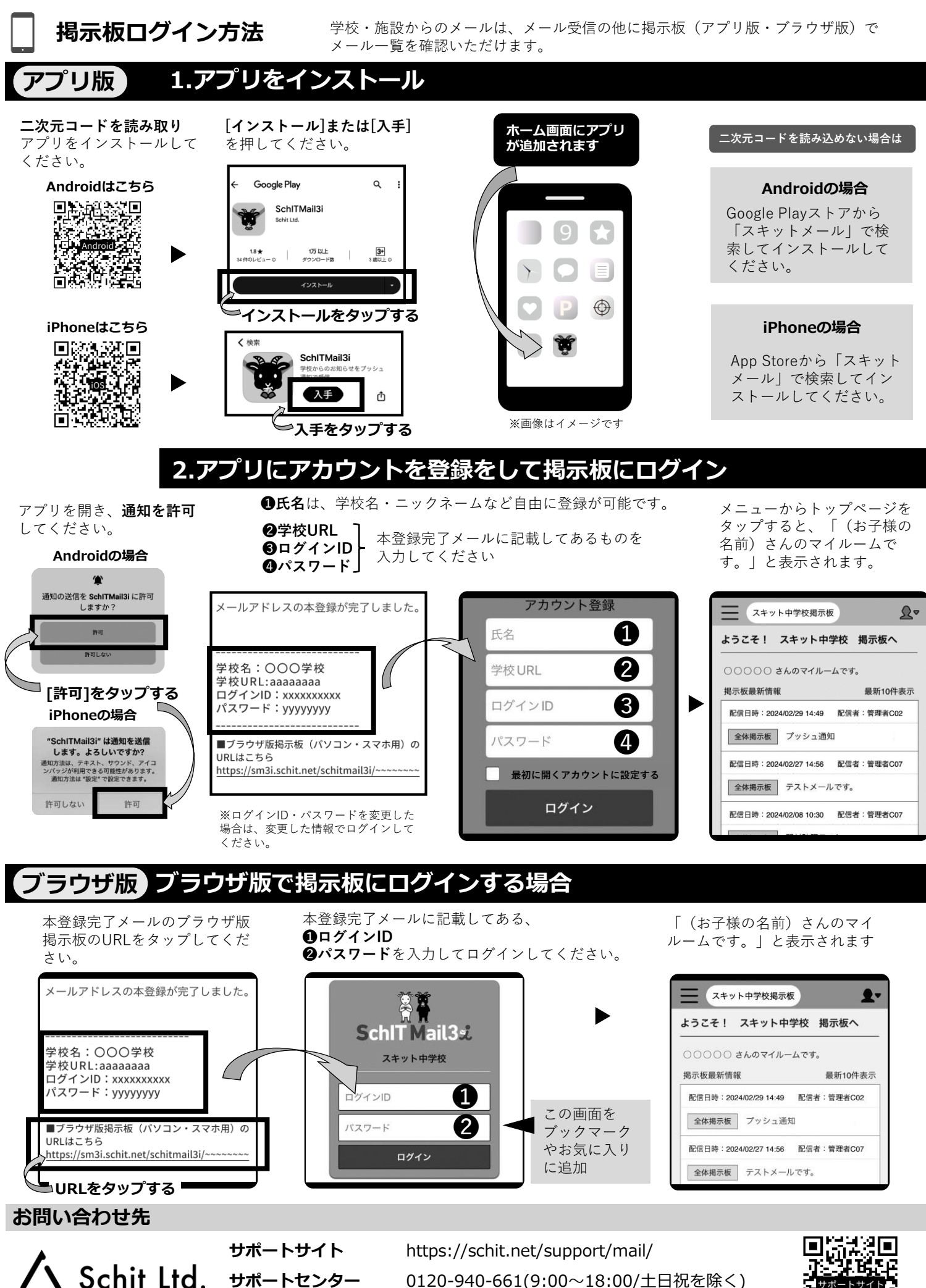

株式会社 スキット

問い合わせフォーム

https://schit.net/support/mail/contact

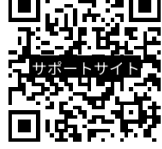